## NextCloud 初始化操作手册

2020-06

通过镜像开通 ECS 后,需要对服务器进行下初始设置才能通过网盘进行正常服务

1. 登陆宝塔控制台 http://ECS 公网地址:8888/admin8

| 用户名: admin8 | 密码:A1234567890.( <mark>密码最后有个点</mark> ) |
|-------------|-----------------------------------------|

| 日 日 国 宝塔Linux面板                                | × + ~          |         |           |       | - U   | × |
|------------------------------------------------|----------------|---------|-----------|-------|-------|---|
| $\leftarrow$ $\rightarrow$ O $\Leftrightarrow$ | 8:8888/admin8/ |         |           | □ ☆ ☆ | : L B |   |
|                                                |                |         |           |       |       |   |
|                                                |                |         |           |       |       |   |
|                                                |                |         |           |       |       |   |
|                                                |                |         |           |       |       |   |
|                                                |                |         |           |       |       |   |
|                                                |                |         |           |       |       |   |
|                                                |                | 1       |           |       |       |   |
|                                                |                | 宝塔Linux | x面板       |       |       |   |
|                                                |                |         |           |       |       |   |
|                                                |                | admin8  | $\odot$   |       |       |   |
|                                                |                |         |           |       |       |   |
|                                                |                | •••••   | $\otimes$ |       |       |   |
|                                                |                |         |           |       |       |   |
|                                                |                | 豆水      |           |       |       |   |
|                                                |                |         | 忘记密码>>    |       |       |   |
|                                                |                |         |           |       |       |   |
|                                                |                |         |           |       |       |   |
|                                                |                |         |           |       |       |   |
|                                                |                |         |           |       |       |   |
|                                                |                |         |           |       |       |   |
|                                                |                |         |           |       |       |   |

2. 登陆宝塔后选择网站,选中网盘的网站,对网站进行设置,将设置里面的域名改成您自 己的域名或者公网 ip

注:无法直接修改域名,需要先添加一个域名,比如 8.8.8.8.81,添加后对网站中默认的 域名 (80 端口的)进行删除,然后将自己 ECS 现有的公网 IP 添加进去,删除刚刚新建 的 8.8.8.8.81

| 🖵 39.100.140.140  0 | 网站搜索                      |                             |                   |           |
|---------------------|---------------------------|-----------------------------|-------------------|-----------|
| ☆ 首页                |                           |                             |                   |           |
| ● 网站 1              | ▲ 使用宝塔Linux面板创建站点时会自动创建权限 | 配置,统一使用www用户。建站成功后,请在[计划任务] | 页面添加定时备份任务!       |           |
| 🏛 FTP               | 添加站点 修改默认页 默认站点 分类管理      | 理 PHP命令行版本                  |                   |           |
| ◎ 数据库               | □ 网站名 ▲ 状态 ▲ 备份           | } 根目录                       | 到期时间 备注           | 2 操作      |
| 圆 监控                | □ 39.100.140.140 运行中 ▶ 无律 | 份 /www/www.root/Nextcloud   | 永久 39.100.140.140 | 防火墙 设置 删除 |
| ☑ 安全                | 站点分类: 全部分类 🗸              |                             |                   | 1 共1条数据   |
| ▷ 文件                |                           |                             |                   |           |

| 📮 <u>39.100.140.140</u> 🧕 | ☆首页 / 网站   | 管理         |                                       |      |                | 网站捜索                    |
|---------------------------|------------|------------|---------------------------------------|------|----------------|-------------------------|
| ☆ 首页                      |            | 站点修改[39.10 | 00.140.140] 添加时间[2020-06-02 11:43:50] |      |                | ×                       |
| ⊕ 网站                      | ▲ 使用宝塔Lin  | 域名管理       |                                       |      |                |                         |
| 🏛 FTP                     | 添加站点 修道    | 子目录绑定      |                                       |      | 添加             |                         |
| ◎ 数据库                     | □ 國妹名 ▲    | 网站目录       |                                       |      |                | [2]//:                  |
| 區 监控                      | 29 100 140 | 目录保护       | kthór                                 |      | 10. <i>D</i> C | したい P<br>作気が使用したの際上 範疇体 |
| ☑ 安全                      |            | 流量限制       |                                       | 3m1  | 1941 F         | 1                       |
| 🗅 文件                      | 30m93.2.   | 伪静态        | 也成自己的域名或者FCS的                         | 公网IP |                |                         |
| □□ 计划任务                   |            | 默认文档       |                                       | Am   |                |                         |
| 器 软件商店                    |            | 配置文件       |                                       |      |                |                         |
|                           |            | SSL        |                                       |      |                |                         |

3. 通过访问 <u>http://ECS 公网地址</u>进入网盘页面,此时提示网站不受信任,需要通过 SSH 工 具连接 ECS 编辑下 Nextcloud 的配置文件,按照下图的截图位置进行修改。 路径如下: vim /www/wwwroot/Nextcloud/nextcloud/config/config.php

| r ⊈ |
|-----|
|     |
|     |
|     |
|     |
|     |
|     |
|     |
|     |
|     |
|     |
|     |
|     |
|     |

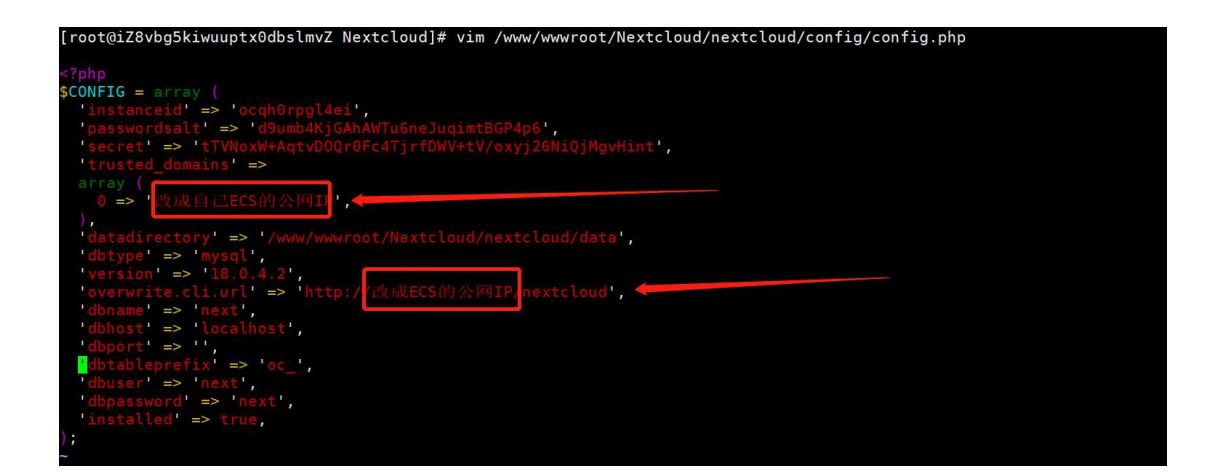

4. 此时再次刷新之前的页面,进入了 Nextcloud 的登陆页面 初始管理员用户名: admin 初始管理员密码: password

| 信 🖅 宝塔Linux面板 🔤 Nextcloud X + ン                                                                          |                                                   |     |       | - 0 | × |
|----------------------------------------------------------------------------------------------------|---------------------------------------------------|-----|-------|-----|---|
| $\leftarrow$ $\rightarrow$ $\circlearrowright$ $\textcircled{o}$ 39.98.129.178/nextcloud/index.php/login |                                                   | □ ☆ | 1⁄≡ / | L E |   |
|                                                                                                    |                                                   |     |       | 10  |   |
|                                                                                                    |                                                   |     |       |     |   |
|                                                                                                    |                                                   |     |       |     |   |
|                                                                                                    | 에 이용 면서 팀이 될 수 이용 면 적 팀 면접                        |     |       |     |   |
|                                                                                                    |                                                   |     |       |     |   |
| 4.0.4.1台四月日四年.0.4.6四日日                                                                                   |                                                   |     |       |     |   |
| 通台回自回向をO進台図目回回す。                                                                                         | <u> 0 条件网目目回4 0 路台図目目回4</u>                       |     |       |     |   |
| ·如目目日本Q46日四日日日4Q46                                                                                       | admin des a la la la la la la la la la la la la l |     |       |     |   |
|                                                                                                    | password 📀                                        |     |       |     |   |
| E D M 전 Q A O M E D M 전 Q A B                                                                            |                                                   |     |       |     |   |
|                                                                                                    | ( <u>ଫ</u> ୁ →)25612451242401                     |     |       |     |   |
| · 自卫人员将自己自己在人员相任国                                                                                        |                                                   |     |       |     |   |
| HOADSEE FOADEE                                                                                           |                                                   |     |       |     |   |
| 出海目的现在分类出海目的现在分                                                                                          |                                                   |     |       |     |   |
| 自然回来自我自知自己回来 <u>自然</u> 自                                                                                 |                                                   |     |       |     |   |

5. 登陆后如下如, 用户可进行自定义上传, 预览, 编辑等操作。

标签

| 唱            | ← ■ 宝塔Linux面板 □:                                | 件 - Nextcloud × + ~                          |                                 |                    |        | -         |     |
|--------------|-------------------------------------------------|----------------------------------------------|---------------------------------|--------------------|--------|-----------|-----|
| $\leftarrow$ | → ひ ⋒ 🗍 39.98.129.178/m                         | xtcloud/index.php/apps/files/?dir=/&fileid=6 |                                 |                    | \$     | t≡ l~     | r   |
| 0            | <b>) · · · · · · · · · · · · · · · · · · ·</b>  |                                              |                                 |                    |        |           |     |
|              | 全部文件                                            | <b>#</b> > +                                 |                                 |                    |        |           |     |
| ٩            | 最近                                              |                                              |                                 |                    |        |           | - 1 |
| *            | 收藏                                              | 添加笔记、列表或链接                                   |                                 |                    |        |           | - 1 |
| <            | 共享                                              | Pop Nextcloud Manual.pdf<br>最新修改             | Por Nextcloud flyer.pdf<br>最新修改 | Example.mo<br>最新修改 | d      |           | - 1 |
| •            | 标签                                              |                                              |                                 |                    |        |           | - 1 |
|              |                                                 | □ 名称 ▲                                       |                                 | 大                  | 5//\   | 修改日期      |     |
|              |                                                 | Documents                                    |                                 | < 3                | 396 KB | 4 hours a | go  |
|              |                                                 | Photos                                       |                                 | ج 5                | 5.4 MB | 4 hours a | go  |
|              |                                                 | Nextcloud.png                                |                                 | <                  | 49 KB  | 4 hours a | go  |
|              |                                                 | Nextcloud intro.mp4                          |                                 | < a                | 3.8 MB | 4 hours a | go  |
|              |                                                 | Nextcloud Manual.pdf                         |                                 | < … €              | 5.7 MB | 4 hours a | go  |
|              |                                                 | 2个文件夹和3个文件                                   |                                 | 16                 | 5.3 MB |           |     |
|              |                                                 |                                              |                                 |                    |        |           | - 1 |
| Ŵ            | 已删除文件                                           |                                              |                                 |                    |        |           | - 1 |
| ٩            | 已使用了 16.3 MB                                    |                                              |                                 |                    |        |           | - 1 |
| http:/       | /39.98.129.178/nextcloud/index.php/apps/photos/ |                                              |                                 |                    |        |           | ~   |
|              |                                                 |                                              |                                 |                    |        |           |     |
| 0            | 00 🖿 🖂 4                                        |                                              |                                 |                    | ۹      | e a       | A   |
|              | 全部文件                                            | ★ > +                                        |                                 |                    |        |           | ::  |
| (            | 最近                                              | ▲ 上传文件                                       |                                 |                    |        |           |     |
| *            | 收藏                                              | □ 新建文件夹                                      |                                 |                    |        |           |     |
| \$           | 共享                                              | 副新建文本文档 d Manual.pdf                         | POF Nextcloud flyer.pdf<br>最新修改 | Example.<br>最新修改   | md     |           |     |

M234 F1 88

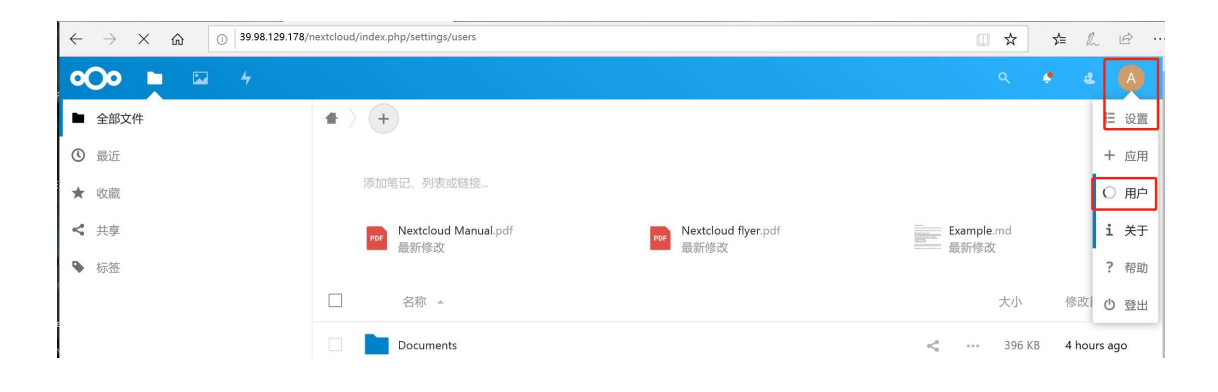

| + 新建用户<br>+ 添加分组 |   | 用户名<br>量示名称        | 密码 | 电子邮件 | 向群组中添加用户 | 选择用户容量跟额    |
|------------------|---|--------------------|----|------|----------|-------------|
| ▲ 所有人 Ф 管理员      | 1 | <b>用户名</b><br>显示名称 | 密码 | 电子邮件 | 分组       | 配额          |
|                  |   | A admin<br>admin   |    |      | admin    | 0 B (已使 🧳 🚥 |
|                  |   |                    |    |      |          |             |